# Web Browsing (DNS, TCP, HTTP, SMTP)

## Obiettivo

In questo esercizio analizziamo che cosa succede sui livelli trasporto e applicazione durante una transazione HTTP e una SMTP.

## Esercizio 1.

- 1. Fate partire Wireshark (da terminale: sudo wireshark).
- 2. Aprite un browser web e puntatelo su un indirizzo non usato recentemente (per evitare che il valore DNS possa trovarsi in cache) ma non premete ENTER.
- 3. Fate partire una sessione di cattura frame con Wireshark.
- 4. Premete ENTER nel browser e attendete che la pagina sia **completamente** caricata.
- 5. Determinate l'indirizzo IP del vostro compagno di banco ed effettuate un comando ping <indirizzoIPdelvostrocollega>. Per sapere l'indirizzo IP di una macchina, digitate ipconfig (Windows) oppure ifconfig (Linux).
- 6. Fermate la cattura e salvate i frame registrati su file.
- 7. Salvate la pagina web come riferimento.

## **Protocol Analysis Questions**

Analizzando l'elenco dei frame catturati, rispondete alle seguenti domande.

- 1. Protocolli catturati
  - Esaminate la colonna dei protocolli catturati nella finestra di Wireshark, stendete un elenco di tutti i protocolli catturati, che dovrebbero contenere DNS, TCP, HTTP, ICMP.
  - Ci sono tra i frame catturati, dati di cui **non siete** destinatari?
- 2. Frame IP e UDP
  - Cercate il primo frame DNS inviato da voi.
    - a. Identificate l'indirizzo IP del mittente. Dovrebbe trovarsi nell'intestazione IP (che studieremo in dettaglio in seguito).
  - Guardate l'intestazione UDP del primo frame DNS
    - a. Identificate il numero di porta sorgente e destinazione. Qual è la porta destinazione?

#### 3. *DNS*

- Esaminate il payload (I dati) del primo frame DNS inviato.
  - a. Dove sta l'informazione che dice se il messaggio è una query o una risposta?
  - b. Il corpo della query cosa dice?
  - c. Quant'è il codice (ID) della query?
  - d. Qual'è il TIPO della query? In che campo viene codificato?

- Ora cercate la risposta alla query DNS fatta.
  - a. Quali dovrebbero essere gli indirizzi IP di mittente e destinatario di questo frame? Verificate che corrispondano a ciò che vi aspettate.
  - b. Quanti byte occupa il datagramma di risposta? E' più piccolo o più grande del datagramma di query?
  - c. Verificate che l'ID della risposta corrisponda con l'ID della query.
  - d. Quante risposte ci sono in totale nel messaggio di risposta? Hanno tutte lo stesso TTL? Cos'è il TTL nelle risposte DNS?
- 4. HTTP GET
- Trovate quei frame che trasportano dei comandi "HTTP GET". Identificate quante connessioni sono state usate. Riuscite a ritrovare le stesse connessioni nell'output del comando netstat?
  - *a. Confermate che i numeri di sequenza e acknowledgement sono quelli che vi aspettavate.*
  - b. Guardate i flag? Sapete spiegare perché i valori sono tali?
  - c. Quant'è lungo il segmento TCP? Quanti byte sono invece i dati effettivi?
- Guardate ora il contenuto del comando GET.
  - a. Confrontate i valori grezzi nel terzo riquadro in basso con i valori decodificati presentati nel secondo riquadro.
  - b. Contate il numero di byte nel messaggio e verificate che questo numero corrisponda al campo lunghezza nell'intestazione TCP.
  - c. Quali cookie sono stati inviati dal client? Quali cookie sono stati settati dal server?
  - d. Qual è la lingua preferenziale che è stata specificata dal client?
  - *e. Che numero di sequenza vi aspettate nel prossimo frame in arrivo dal server? Che numero di acknowledgement?*

# Esercizio 2.

- 1. Fate partire una sessione di cattura con Wireshark.
- Recuperate il client SMTP da voi scritto per la precedente esercitazione oppure scaricate e compilate il sorgente presente a questo URL <u>https://www.mat.unical.it/informatica/Reti%20di%20Calcolatori?action=AttachFi</u> <u>le&do=view&target=smtpcpp.zip</u>, da usare al punto 3.
- 3. Invocate da terminale il programma smtpclient, *opportunamente cambiando la voce VOSTROINDIRIZZOMAIL e FILEAPIACERE.txt* nel seguente modo:

```
smtpclient ml.mat.unical.it VOSTROINDIRIZZOMAIL
ianni@mat.unical.it < FILEAPIACERE.txt</pre>
```

- 4. Verificate che i messaggi a video riportino che il messaggio è stato correttamente messo in coda.
- 5. Fermate la cattura.
- 6. Individuate in Wireshark i frame relativi alla conversazione SMTP appena svolta. Qual l'IP del mail server SMTP che viene contattato? E qual è l'IP del client che vi si connette?

7. Provate ora a usare smtpclient, cambiando l'indirizzo mittente in <u>sorcio@sorcino.it</u> e lanciate di nuovo il programma. Questa volta dovreste leggere un errore da console. Perché? Usate Wireshark per capire cosa c'è che non va nella conversazione SMTP.

#### Esercizio 3.

- 1. Fate partire una sessione di cattura con Wireshark.
- 2. Recuperate e annotate gli indirizzi IP degli host <u>www.amazon.co.uk</u>, <u>www.google.it</u>, <u>www.google.com</u>
- 3. Qual è (nome e IP) il server DNS autoritativo per il dominio .tv?
- 4. Qual è il mail exchanger per il dominio hotmail.com? e gmail.com?
- 5. Fermate la cattura: individuate il frame che contiene la richiesta DNS al punto 3 e la corrispondente risposta. Quanti sono i record addizionali in questa risposta?